## ガス本管埋設状況確認サービス 操作マニュアル②

( ログイン方法 )

2025 年 7 月更新版 東京ガス株式会社

## ログイン方法

1 本サービスをご利用になる際は、トップページ右上にある「ログイン」をクリックします。

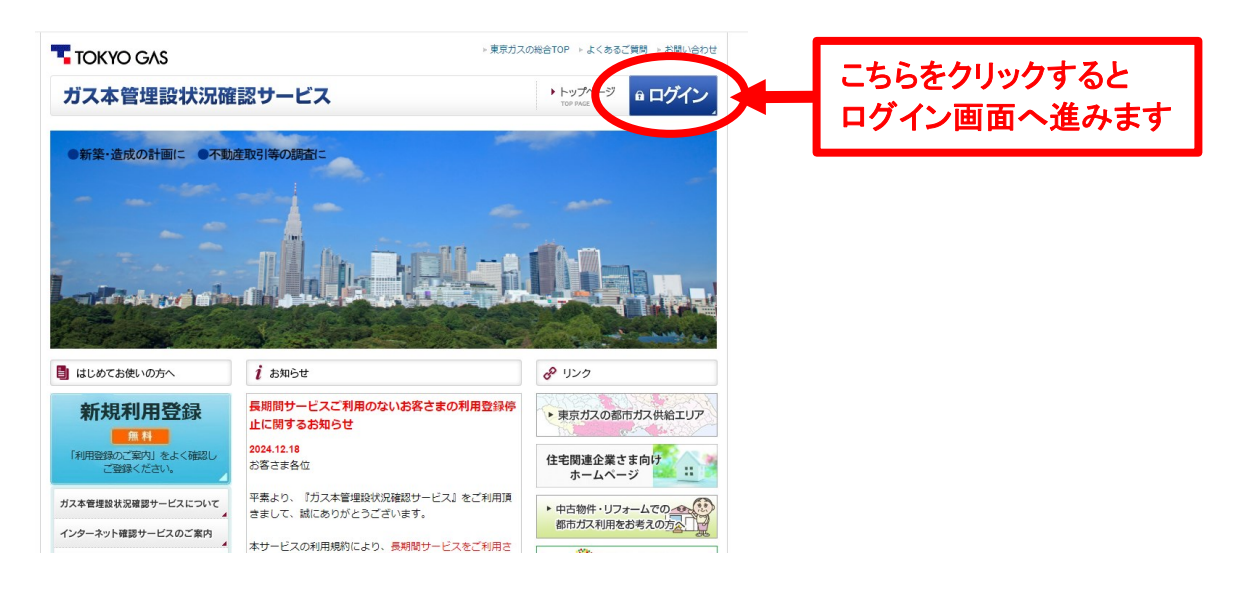

2 ユーザIDとして登録されたメールアドレスを入力し、「ワンタイムパスワード発行」をクリックします。

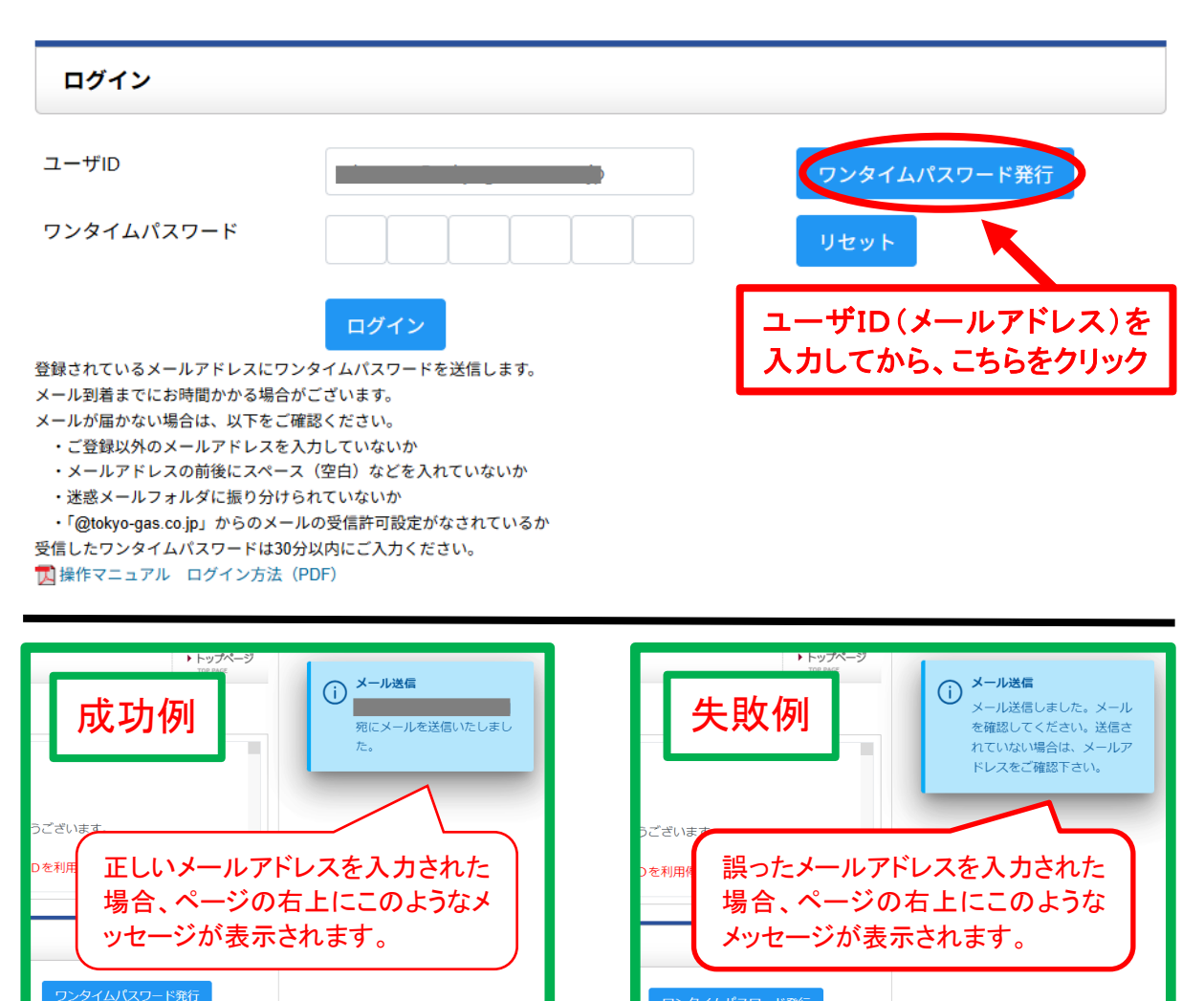

3 メールアドレスへワンタイムパスワードが届きますので、ご確認ください。

※メールが届かない場合は、以下のことが考えられます。

・ご登録のメールアドレスと異なるアドレスを入力している
・メールアドレスの前後にスペース(空欄)その他を入れている

4 ワンタイムパスワードを入力し、「ログイン」をクリックします。

| ユーザロ                                     | ワンタイムパスワード発行                 |
|------------------------------------------|------------------------------|
| ワンタイムパスワード<br>ログイン                       | ワンタイムパスワードを入力して、<br>こちらをクリック |
| 登録されているメールアドレスにワンタイムハスワードを送信します。         |                              |
| メール到着までにお時間かかる場合がございます。                  |                              |
| ・ご登録以外のメールアドレスを入力していないか                  |                              |
| ・メールアドレスの前後にスペース(空白)などを入れていないか           |                              |
| ・迷惑メールフォルダに振り分けられていないか                   |                              |
| ・「@tokyo-gas.co.jp」からのメールの受信許可設定がなされているか |                              |
| 受信したワンダイムハスワードは30分以内にこ人力くたさい。            |                              |

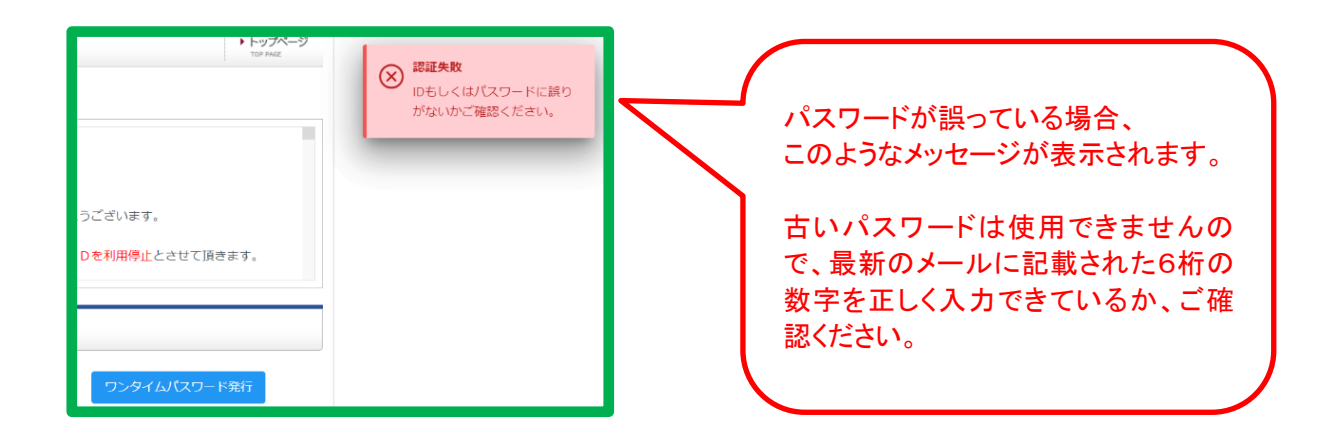

※5回連続でログインに失敗されますと、30分間ログインができなくなります。 その場合は、30分以上空けてから、再度「ワンタイムパスワード発行」をお試しください。

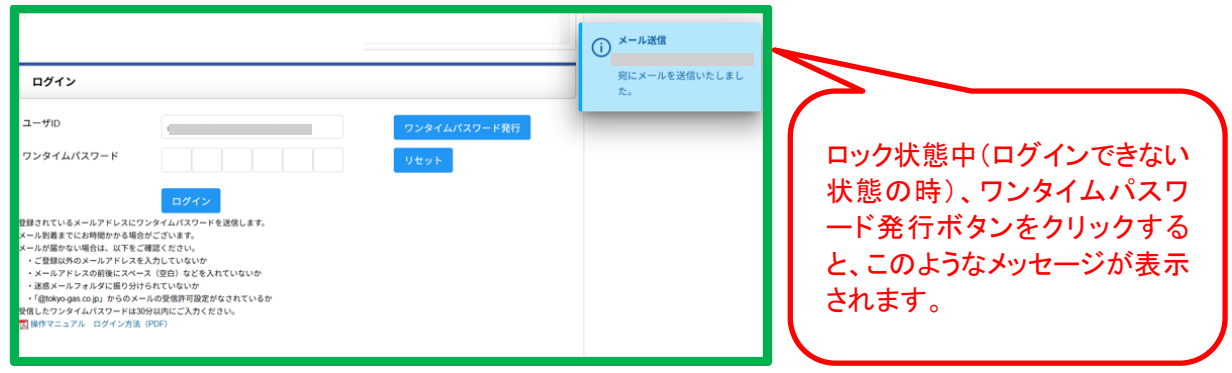

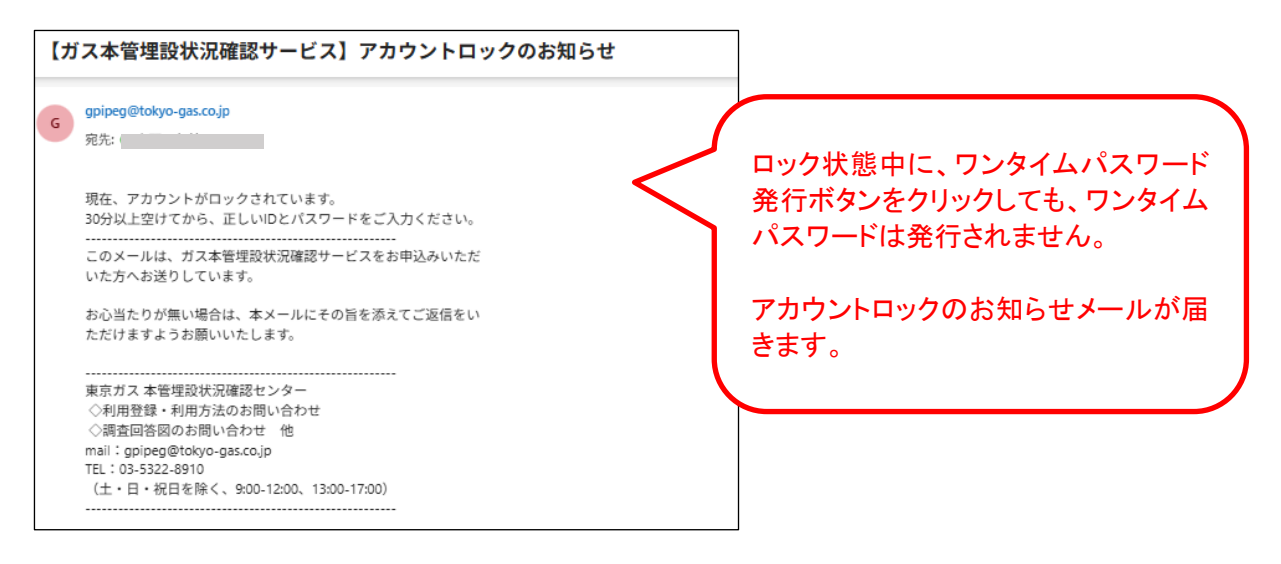

※30分以上空けてから、再度「ワンタイムパスワード発行」をお試しください。

5 ログインに成功すると、下記マイページが表示されます。

■TOKYO GAS ガス本管埋設状況確認サービス

| 調查物件一覧                                                                                           | 新規物件の登録 | 操作マニュアル | ご利用規約 |  |  |
|--------------------------------------------------------------------------------------------------|---------|---------|-------|--|--|
| お問い合わせ<br>(メールアドレスの変更等)                                                                          | 回答図の見方  | よくあるご質問 |       |  |  |
| ID:                                                                                              |         |         |       |  |  |
| 過去3ヶ月の物件一覧                                                                                       |         |         |       |  |  |
| 『ガス本管埋設状況確認サービス(インターネット埋設管調査サービス)』をご利用いただきまして、<br>誠にありがとうございます。                                  |         |         |       |  |  |
| 過去3ヶ月にご依頼いただいた物件はありません。<br><mark>画面上部のメニューより</mark> 【新規物件の登録】 <mark>をクリックし、新規物件を登録して下さい</mark> 。 |         |         |       |  |  |

3 ヶ月以上経過した物件は、ご参照いただけません。「新規物件の登録」であらためて調査を行ってください。 **TOKYO GAS** Copyright © TOKYO GAS Co., Ltd. All rights reserved.